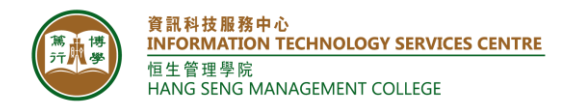

## **ITSC User Guide**

| Title:        | Document Scanning Service |
|---------------|---------------------------|
| Updated Date: | 2018.03.01                |

## Introduction

Users can scan physical documents via photocopiers into digital formats, which is more environmental friendly. Please refer to the following guide for detailed instructions.

## How to scan documents using a photocopier?

| Steps                                                                                                    | Details                                                                  |
|----------------------------------------------------------------------------------------------------|--------------------------------------------------------------------------|
| <ol> <li>Go to any of the campus<br/>photocopiers and login<br/>with your staff/student<br/>ID card.</li> </ol> |                                                                          |
| 2. After login, select " <b>E-mail</b> " on the LCD panel.                                                      | To begin, select a Service.<br>Please order a Toner [C, M, Y] Cartridge. |

<mark>資訊科技服務中心 INFORMATION TECHNOLOGY SERVICES CENTRE</mark> 恒生管理學院 HANG SENG MANAGEMENT COLLEGE

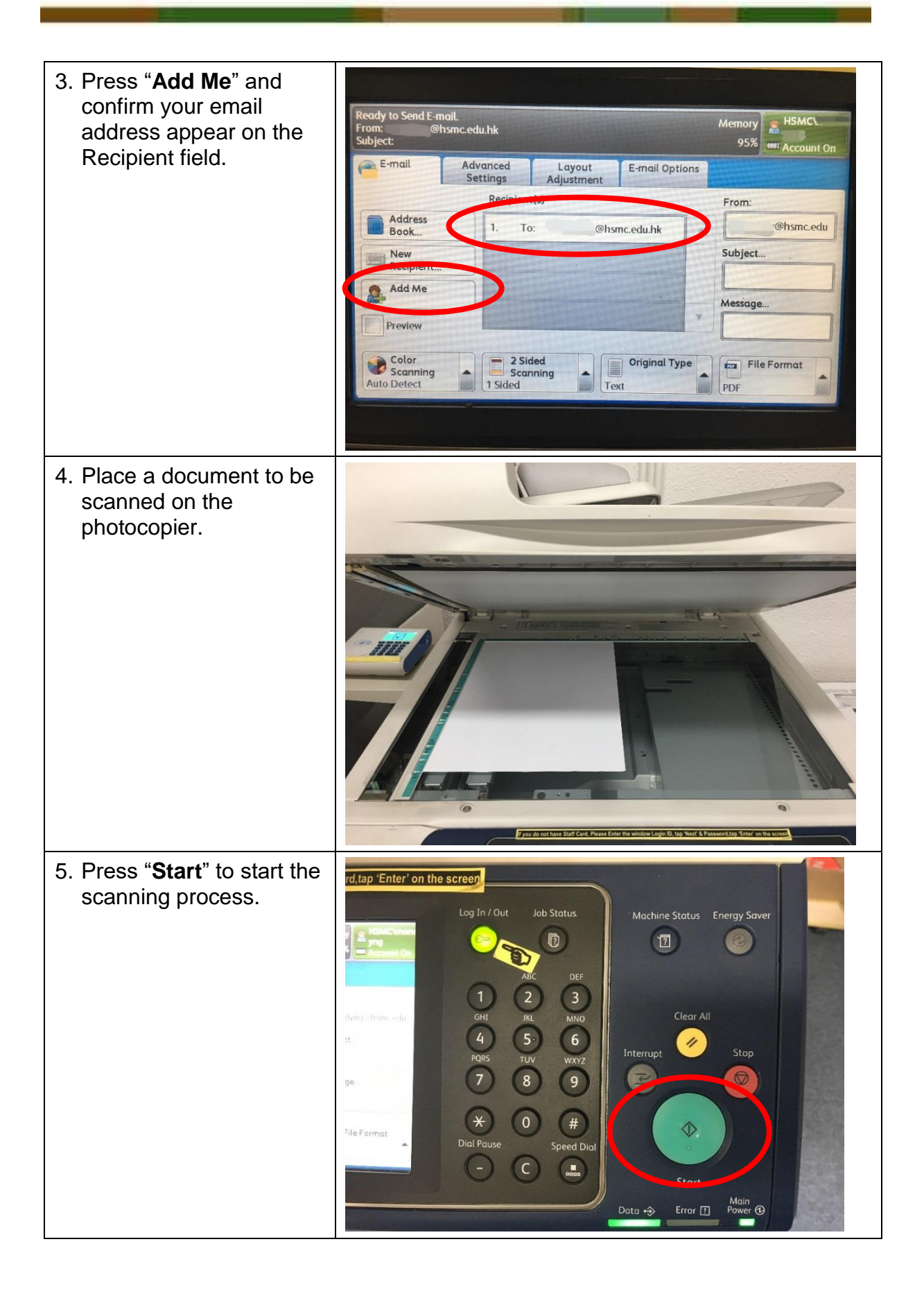

<mark>資訊科技服務中心 INFORMATION TECHNOLOGY SERVICES CENTRE</mark> 恒生管理學院 HANG SENG MANAGEMENT COLLEGE

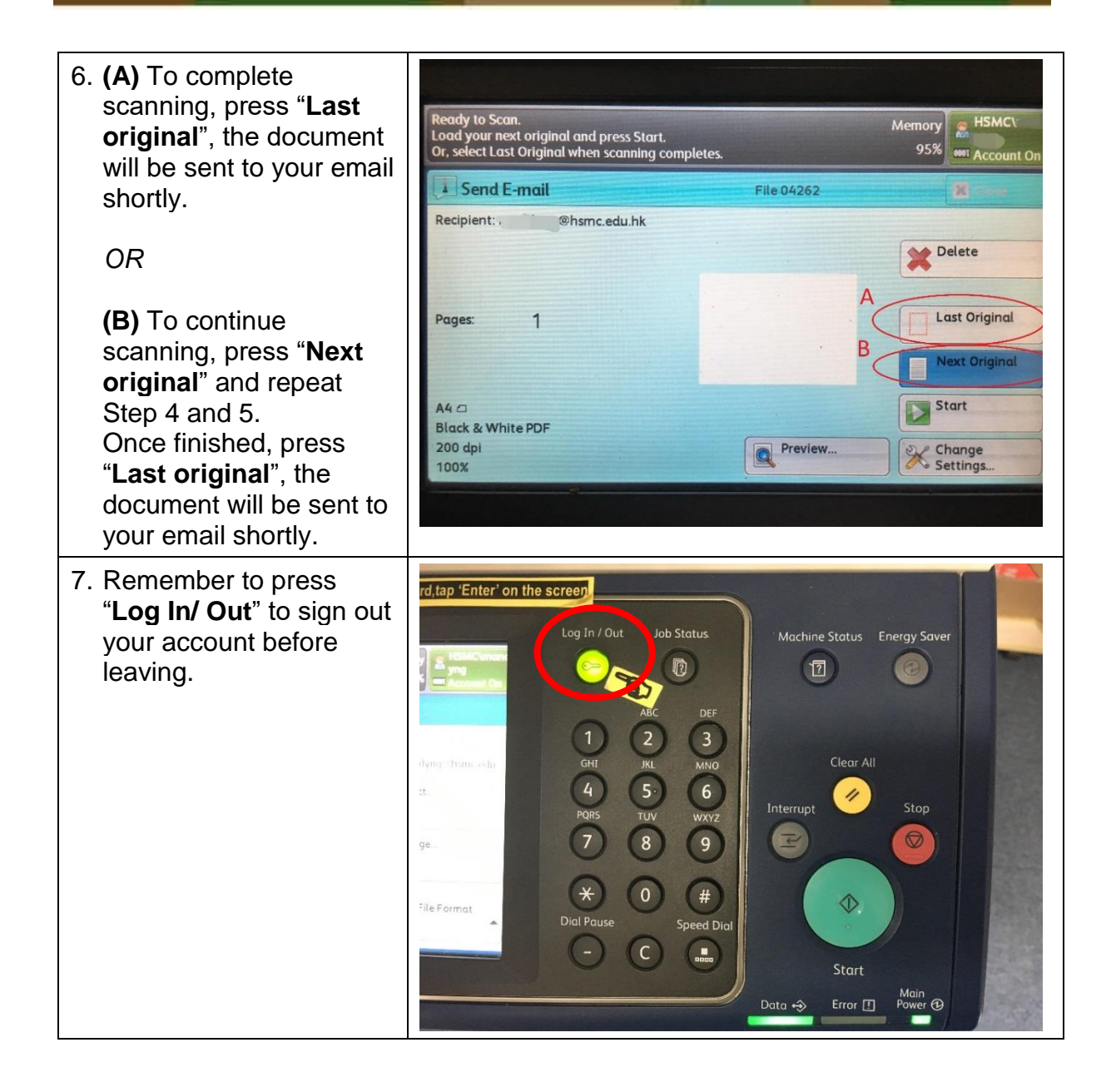